# QB-线上资金小功能

## 目录

### 一. 看报价

- 1. 根据条件筛选报价
- 2. 直接在搜索框内输入关键字查找报价
- 3. 联系报价方(QQ/QM/电话)

## 二. 发报价

- 1. QQ 报价一键转发至 QB 并置顶
- 2. 自动匹配报价
- 3. QQ 好友导入 QM
- 4. QB 直接编辑报价
- 5. 预约明天报价
- 6. 发送报价至全市场
- 7. 建立群发组,群发报价
- 8. QM 聊天界面报价
- 9. 双击回复报价

## 三. 管理报价

- 1. 重新发送报价
- 2. 编辑/修改已发报价
- 3. 撤销已发报价
- 4. 实时报价提醒

### 四. 新闻资讯-重点日报(线上资金相关)

(一) 看报价

(1)根据条件筛选报价:选择收/出方向、期限、数量、机构类型、省份和标签,帮您找到符合条件的报价

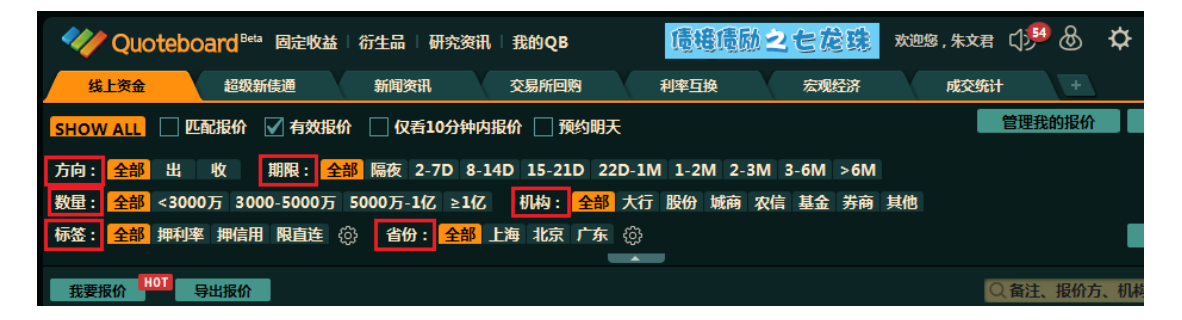

其中,标签和省份除了页面显示的之外,还有其他选择项,点击题即可 查看更多:

| 线上资金                      | 超级新债通           | 新闻资讯                | 交易所回购                  | 利率互换          | 宏观经济         | , J |
|---------------------------|-----------------|---------------------|------------------------|---------------|--------------|-----|
| SHOW ALL                  | 配报价 📝 有效报价      | 仅看10分钟[             | 内报价 🗌 预约明              | Æ             |              |     |
| 方向: <mark>全部</mark> 出     | 收 期限: 全部        | <b>路</b> 隔夜 2-7D 8- | 14D 15-21D 2           | 22D-1M 1-2M 2 | -3M 3-6M >6M |     |
| 数量: <mark>全部</mark> <3000 | 0万 3000-5000万 ! | 5000万-1亿 ≥1亿        | Z 机构: <mark>全</mark> 音 | 16 大行股份城商     | i 农信 基金 券商   | 其他  |
| 标签: <mark>全部</mark> 押利率   | 期信用限直连          | } 省份: 全部            | 上海 北京 广东               | ₹ (ĝ)         |              |     |
| 我要报价 нот ө                | <b>异出报价</b>     |                     |                        |               |              |     |

点击题后,在弹出的页面勾选所需的标签/省份,点击【确定】即可

| 报价设置   |        |              |        |       | ×  |
|--------|--------|--------------|--------|-------|----|
| 常用标签   |        |              |        |       |    |
| 资金     |        |              |        |       |    |
| □ 质押   | □ 拆借   | 买断           |        |       |    |
| 🖌 押利率  | ✔ 押信用  | □ 押中债        | 🗌 押上清  | 🗌 押存单 |    |
| 一 押AAA | 押AA+   | <b>一 押AA</b> | □ 押AA- |       |    |
| 🗌 可减点  | 🗌 可加点  | □大量          |        |       |    |
| 🗌 限银行  | 🗸 限直连  | 🗌 限农信        |        |       |    |
| 可早回款   | 🗌 钱在账上 | 🗌 预约明天       |        |       |    |
| 同存     |        |              |        |       |    |
|        |        |              |        | 确定    | 取消 |

| 报价设置         |            |          |         | × |
|--------------|------------|----------|---------|---|
| 常用省份<br>✓ 北京 | 一天津        | 🗹 上海     | 重庆      |   |
| 香港特别行政区      | 📃 澳门特别行政区  | 🔄 内蒙古自治区 | 广西壮族自治区 |   |
| 宁夏回族自治区      | 🌅 新疆维吾尔自治[ | 区 西藏自治区  | 辽宁      |   |
| □ 吉林         | 🗌 黒龙江      | 江苏       | □ 浙II   |   |
| 山东           | 2 湖北       | 🗹 广东     | 🔲 四川    |   |
| - 陕西         | 福建         | 🗌 河北     | 🔲 山西    |   |
| 🗌 安徽         | 江西         | 🗌 河南     | 一 湖南    |   |
| 🔲 海南         | ■ 贵州       | 二 云南     | 日本      |   |
| 🔲 青海         | 台湾         |          |         |   |
|              |            |          | 确定 取消   |   |

(2)直接在搜索框内输入关键字查找报价:在线上资金页面右上角搜索 框内输入关键字(如报价方、机构等),即可查找所需报价

|                 | 管理我的报价        | 同业存单         |
|-----------------|---------------|--------------|
|                 |               |              |
| 344・ 今朝 ト海 北京 亡 | <b>4</b> 83   | 坦积沿罢         |
|                 | <b>v</b> tột  |              |
|                 | Q. 备注、报价方、村   | <b>几构、</b> 群 |
|                 | ↓ 最后更新 [][[]] | £            |

(3)联系保价方(QQ/QM/电话):通过 QQ/QM/电话的方式联系报价方, 若报价方为 QB 用户,双击报价方前面的 QM 标志即可进入聊天界面:

| 报价方          | 联系电话                       |
|--------------|----------------------------|
| 🕺 茎安农信社-苏蓉   |                            |
| 🚀 华富基金-马思嘉   | <b>\$ 021-68886996</b>     |
| 🔣 江西农联社-胡忠平  | <b>\$</b> 0791-88597035    |
| 🔔 招商证券-肖华明   | 021-23519152               |
| 🔣 泰康资产北京-赵鼎龙 | <b>\$ 010-57697502</b> (1) |
| 💋 郴州农商行-邓丽辉  | <b>\$ 0735-2349269</b>     |

若报价方为非 QB 用户,则可点击报价方前面的 QQ 企鹅标志,复制 QQ 号后联系报价方:

| 报价方                      | 联系电话                       |
|--------------------------|----------------------------|
| 🤣 毕朴斯投资-徐静               | <b>\$ 010-83988815</b> 🔅   |
| 💋 财通基金-蒋文博               | <b>\$</b> 021-68885259 🕕   |
| 💋 虞城农信社-许成龙              | <b>\$</b> 0370-3123090 🕕   |
| 🔔 衡南联社-唐智广               | 138-7342-8978              |
| ,点击复制QQ号 ,<br>《 千秋旧师芸亚上西 | <b>\$ 021-38601686</b> (1) |
| 💋 国融证券北京-刘颖              | 186-1401-2679              |
|                          |                            |

此外,还可以直接获取报价方的联系电话,与其电话取得联系:

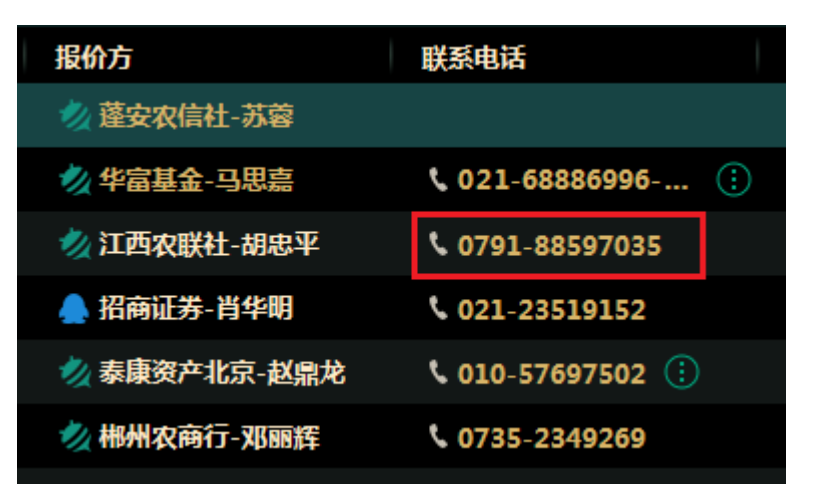

(二) 发报价

(1) QQ 报价一键转发至 QB 并置顶:在 QQ 发布报价后,在弹出的框内点击【发送至 QB】则可将 QQ 报价一键转发至 QB 并自动置顶

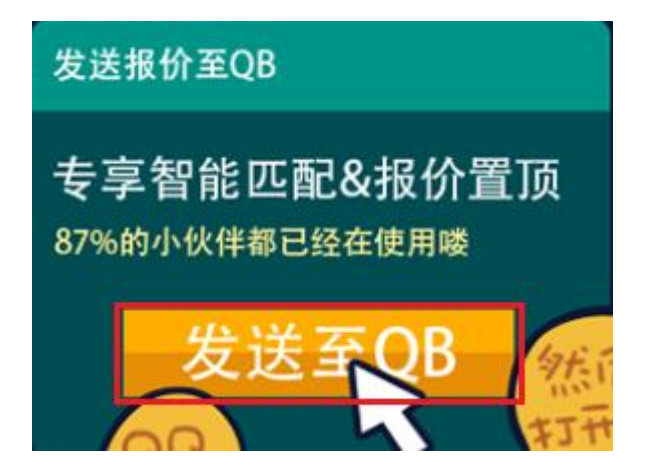

(2)自动匹配报价:在发布报价(QQ转发或QB报价)后,系统会立即弹出一个匹配报价框,自动筛选出相对匹配的报价

| 匹配报价           |                           |       |          | × \$z |
|----------------|---------------------------|-------|----------|-------|
| 有以下 收、隔夜 的报价您可 | 能感兴趣:                     |       |          |       |
| 报价方            | 联系电话                      | 数量    | 标签       | 原文    |
| ጷ 临淄农商行-孙丽红    | 🖵 138-6430-9285           | 9000万 | 质押 押利率   |       |
| 📥 炎陵农商行-吴方轶    | <b>\$</b> 0731-26230585 🔅 | 2(7   |          | Ę     |
| 🛖 长城证券-杨杰      | 🛛 136-0241-1398           | 2{7   | 押上清      | Ę     |
| 🔔 元宝山农商行-张馨心   | <b>\$ 0476-3509871</b>    | 5000万 | 质押 押上清 … | Ę     |
| 📥 长城证券广州-韩明阳   |                           | 2(7   | 质押 押信用   | Ę     |
| 📥 炎陵农商行-谭娟慧    | \$ 0731-26230585          | 2{乙   |          | Ę     |
| 📥 安化农商银行-王冠湘   | \$ 0737-7228800           | 8000万 | 质押 押中债   | Ę     |
| 🔔 元宝山农商行-张馨心   | <b>\$</b> 0476-3509871    | 5000万 | 质押 押上清   | Ę     |
| 📥 河东农合行-张娜     |                           | 1(Z   | 质押 押利率   | Ę     |
| 📥 中融信托上海-曾诚    |                           | 4500万 | 质押 押上清   | Ę     |
|                |                           |       |          |       |

(3) QQ 好友导入 QM:点击 QM 界面的"+"号,选择"导入联系人",在弹出的 框内输入账号、密码,点击【导入好友】,则可将 QQ 好友导入 QM 账号

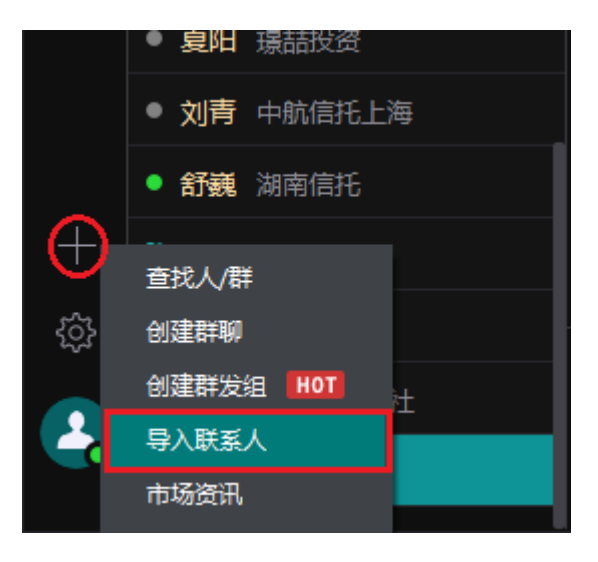

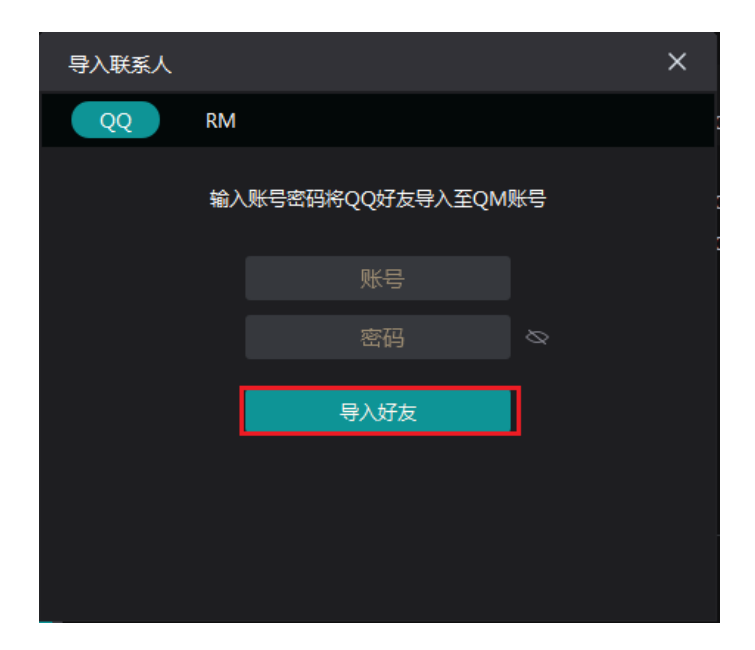

(4) QB 直接编辑报价: 在 QB 线上资金页面点击【我要报价】, 在弹出的框内 设置方向、期限等编辑报价

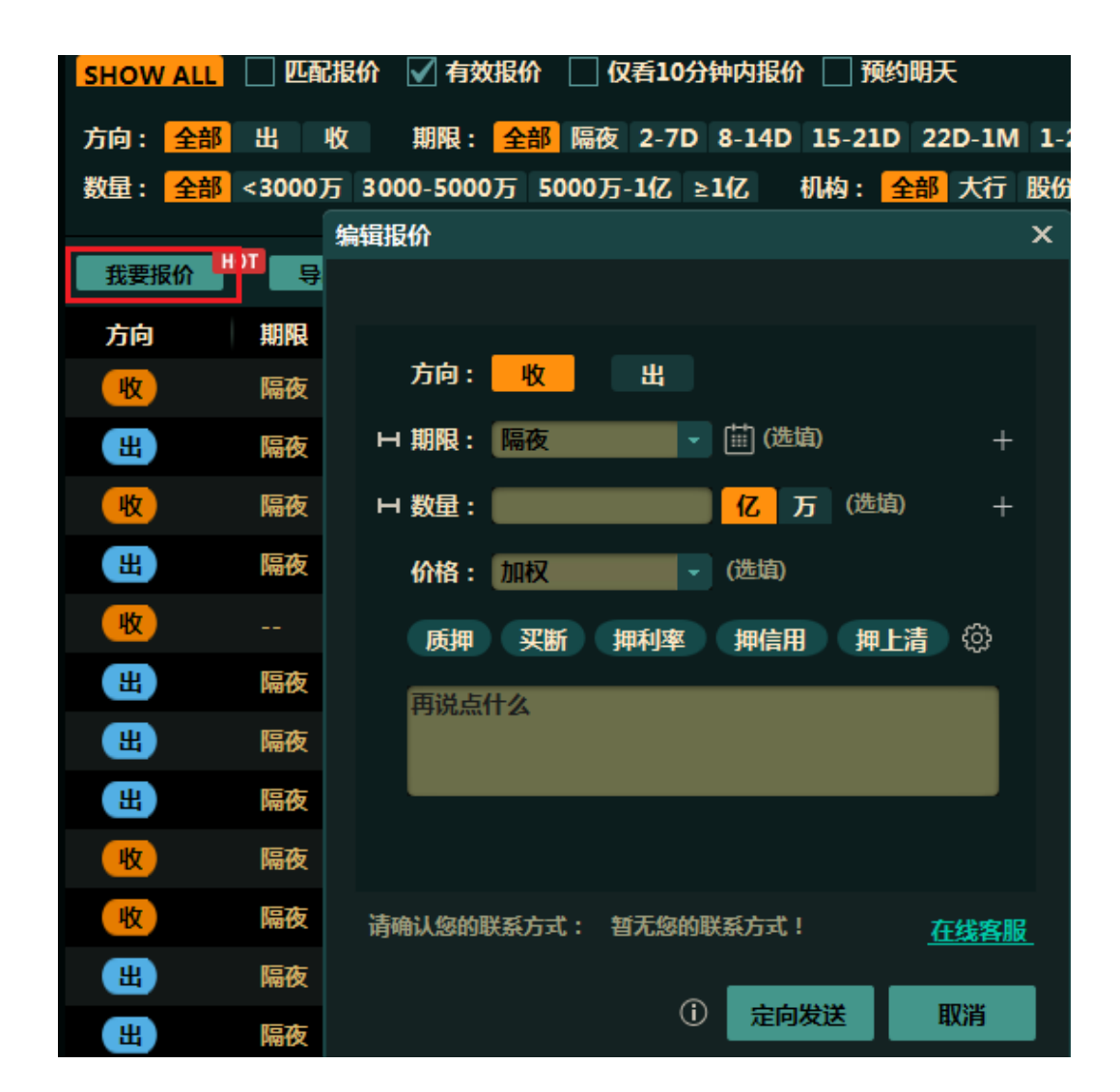

同样,点击

| 编辑报价                     | x       |                |          |               |       |    |
|--------------------------|---------|----------------|----------|---------------|-------|----|
|                          | 报价设置    |                |          |               |       | ×  |
| 方向: 收 出                  | 常用标签    |                |          |               |       |    |
|                          | 资金      |                |          |               |       |    |
|                          | ☑ 质押    | □ 拆借           | 🖌 买断     |               |       |    |
|                          | ↓ 「 押利率 | ☑ 押信用          | 押中债      | ☑ 押上清         | □ 押存单 |    |
| 价格:加权 (选道)               |         | □ <b>揮AA</b> + | □ 揮AA    | □ 揮 АА-       |       |    |
| 质押 买斯 押利率 押信用 押上清 🏵      |         | □ 可加占          |          |               |       |    |
| 再说点什么                    | 一可佩忌    |                |          |               |       |    |
|                          | 🗌 限银行   | 限直连            | ── 限农信   |               |       |    |
|                          | 可早回款    | 1 钱在账上         | 預约明天     |               |       |    |
|                          | 同存      |                |          |               |       |    |
| 请确认您的联系方式: 暂无您的联系方式! 在线客 |         |                |          |               | 确定    | 取消 |
|                          | 81      | 니 겠음보          | 久間1」-高高数 | V055-02020    | 02 🕚  |    |
| ① 定向发送 取消                |         | 🗉 🛛 🕺 凤凰       | 农商行-秦世勇  | \$ 0743-35002 | 55    |    |
|                          |         |                |          | -             | 0     |    |

(5)预约明天报价: 在 "报价设置"页面勾选"预约明天", 点击【确定】, 则 可预约第二天的报价

| 报价设置       |        |        |        |       | ×  |
|------------|--------|--------|--------|-------|----|
| 常用标签<br>资金 |        |        |        |       |    |
| ☑ 质押       | □ 拆借   | ✔ 买断   |        |       |    |
| ✓ 押利率      | ✔ 押信用  | 🗌 押中债  | 🖌 押上清  | 🗌 押存单 |    |
| 押AAA       | 押AA+   | 挿AA    | □ 挿AA- |       |    |
| 可减点        | 可加点    | 一大量    |        |       |    |
| □ 限银行      | □ 限直连  | □ 限农信  |        |       |    |
| 可早回款       | 🗌 钱在账上 | 📝 預约明天 |        |       |    |
| 同存         |        |        |        |       |    |
|            |        |        |        | 确定    | 取消 |

(6)发送报价至全市场:在报价编辑页面点击【定向发送】,在弹出的框内勾选 联系人"线上资金一波流",点击【发送】,则可将报价发送至全市场

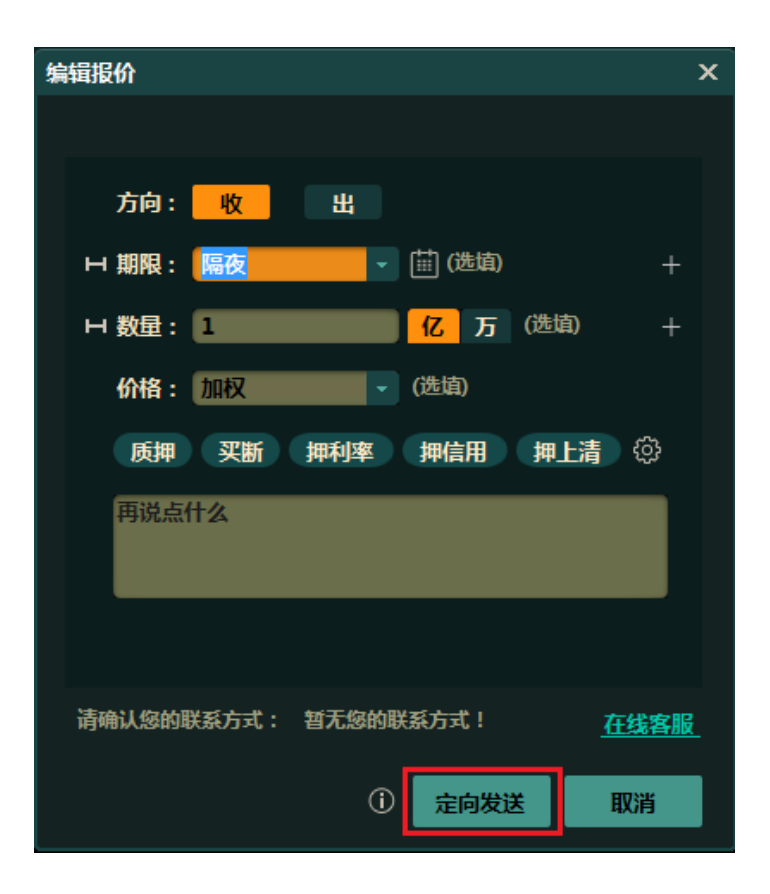

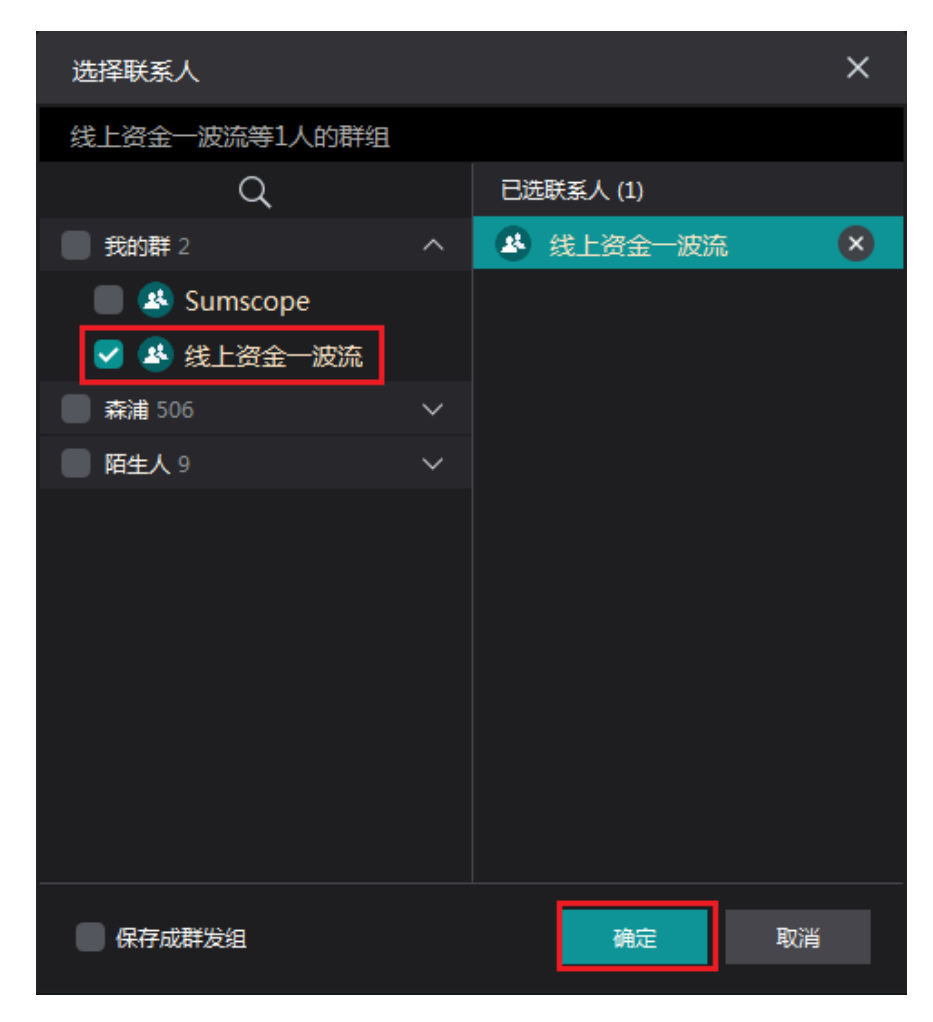

(7)建立群发组,群发报价:在"选择联系人"页面,勾选固定的小伙伴保存 成群发组,再点击【确定】,可以把报价发给固定的交易对手

| 选择联系人         |    |           | ×  |
|---------------|----|-----------|----|
| 薛颖、王泉锐、赵旭等3人的 | 詳组 |           |    |
| Q             |    | 已选联系人 (3) |    |
| 📃 🗳 线上资金一波流   |    | 🕒 薛颖      | ×  |
| 📄 森浦 506      |    | 🔔 王泉锐     | ×  |
| 陌生人 9         |    | 🔔 赵旭      | ×  |
| 🔲 🔔 刘青        |    |           |    |
| 🔲 🔔 夏阳        |    |           |    |
| 🗹 칠 薛颖        |    |           |    |
| 🗹 칠 王泉锐       |    |           |    |
| 🗹 🚨 赵旭        |    |           |    |
| 🔲 🔔 舒巍        |    |           |    |
| 🔲 🔔 吴明远       |    |           |    |
| 🔲 🔔 苏蓉        |    |           |    |
| ■ 💄 康龙辉       |    |           |    |
| ✓ 保存成群发组      |    | 确定        | 取消 |

(8) QM 聊天界面报价: 在 QM 聊天界面点击【报价】,即可弹出报价编辑框, 其报价编辑操作与 QB 报价相同

|                            |           | . 🗆 🗙    |
|----------------------------|-----------|----------|
|                            |           | ∃᠑       |
| 钱在账上 📄 出 秒到 隔夜 5000万 限上午还款 |           |          |
| 郭晓晖 - 中华联合保险:              |           |          |
| 发布报价                       |           | 15:58:38 |
| 出 隔夜 5000万                 |           |          |
| 📄 出5000万,隔夜。               |           |          |
| 姚善坤 - 微山农商行:               |           |          |
| 发布报价                       | $\square$ | 16:02:50 |
| 出 隔夜 1000万                 |           |          |
| 质押 伊利率 钱在账上 📄 出隔夜1000万,押利  |           |          |
| 率,秒到~\u0014-               |           |          |
|                            |           |          |
|                            |           |          |
|                            |           |          |

(9) 双击回复报价: 在 QM 聊天页面双击报价方的报价,即可弹出回复报价 的窗口(可添加"附言"),点击【确定】即可

|                      | <b>按流 群号10001</b><br>共 5563 人 ~ | ≡ ᠑      |
|----------------------|---------------------------------|----------|
| 发布报价                 | 回复 李远念(天风证券上海                   | i)       |
| 出隔夜                  | 收 隔夜                            |          |
| 质押 押利率<br>率 , 秒到~\u0 | □ 帮收隔夜~欢迎小窗~                    |          |
|                      | 附言                              |          |
| 李远念 - 天风证券上》         | 确定 取消                           |          |
| 发布报价                 | <u>ک</u>                        | 16:08:09 |
| 收 隔夜                 |                                 |          |
| 📄 帮收隔夜~欢             | 2迎小窗~                           |          |
|                      |                                 |          |
|                      |                                 |          |

## 三. 管理报价

点击线上资金页面的【管理我的报价】,则可对已发布的报价进行管理 (1)重新发送报价:在"报价管理"页面,点击【重新发送】,即可更新已发报 价

| 管理我的 | 的报价    |      |           |      |       |        |        |      |      |         |               |
|------|--------|------|-----------|------|-------|--------|--------|------|------|---------|---------------|
| 方向:  | 全部出    | 收    | 期限: 全部 隔夜 | 2-7D | 8-14D | 15-21D | 22D-1M | 1-2M | 2-3M | 3-6M    | >6M           |
| 我要   | 假价 HOT | 重新发送 | 编辑        |      | 撤销    |        |        |      | 4    | ト提示 :   | 使用QB报<br>配及置I |
| 方向   | 期限     |      | 数量        | 价格   | 备注    |        |        | 渠道   | Ļ    | 最新更新    | Я             |
| 收    | 隔夜     |      | 2{72      | 加权   |       |        |        | QB   | 16   | 5:15:31 |               |
|      |        |      |           |      |       |        |        |      |      |         |               |
|      |        |      |           |      |       |        |        |      |      |         |               |
|      |        |      |           |      |       |        |        |      |      |         |               |

(2)编辑/修改已发布报价: 在"报价管理"页面,点击【编辑】,即可在弹出的编辑页面对已发报价重新进行编辑

| 管理我的报价                                     |                                                               |
|--------------------------------------------|---------------------------------------------------------------|
| 方向: <mark>全部</mark> 出 收 期限: <mark>全</mark> | <mark>部</mark> 隔夜 2-7D 8-14D 15-21D 22D-1M 1-2M 2-3M 3-6M >6M |
| 我要报价 田可 重新发送 编                             | 辑                                                             |
| 方向 期限 数量                                   | 价格 备注 渠道 ↓ 最新更新                                               |
| 收 隔夜 2亿                                    | 加权 OB 16:15:31                                                |
|                                            | 写相版的 ×                                                        |
|                                            |                                                               |
|                                            | 方向: 收 出                                                       |
|                                            | Ⅰ期限: 隔夜 • 曲(选填) +                                             |
|                                            | 日 数量: 2 亿 万 (造填) +                                            |
|                                            | 价格:加权 (选填)                                                    |
|                                            | 反押 买断 押利率 押信用 押上清 ۞                                           |
|                                            | 再说点什么                                                         |
|                                            |                                                               |
|                                            |                                                               |
|                                            |                                                               |
|                                            | 请确认您的联系方式: 暂无您的联系方式! <u>在线客服</u>                              |
|                                            | ① 定向发送 取消                                                     |
|                                            |                                                               |

(3)撤销已发布报价:在"报价管理"页面,点击【撤销】,即可撤销已发报价, 撤销报价后,还可以删除此报价

| 管理我的报价                  |                        |                   |                  |                   |
|-------------------------|------------------------|-------------------|------------------|-------------------|
| 方向: <mark>全部</mark> 出 收 | 如果: <mark>全部</mark> 隔夜 | 2-7D 8-14D 15-21D | 22D-1M 1-2M 2-3N | I 3-6M >6M        |
| 我要报价 用可 重新              | 发送    编辑               | 撤销                |                  | 小提示:使用QB报<br>配及置] |
| 方向期限                    | 数量                     | 价格 备注             | 渠道               | 最新更新              |
| 收 隔夜                    | 217                    | 加权                | QB :             | 16:24:11          |
|                         |                        |                   |                  |                   |
|                         |                        |                   |                  |                   |

| 管理我 | 的报价  |      |       |         |       |        |        |      |      |         |               |
|-----|------|------|-------|---------|-------|--------|--------|------|------|---------|---------------|
| 方向: | 全部   | 出收   | 期限:全部 | 隔夜 2-7D | 8-14D | 15-21D | 22D-1M | 1-2M | 2-3M | 3-6M    | >6M           |
| 我要  | 报价 🚻 | 重新发送 | 编辑    |         | 删除    |        |        |      | ,    | 小提示:    | 使用QB报<br>配及置I |
| 方向  | 期限   | Į    | 数量    | 价格      | 备注    |        |        | 渠道   | ļ    | 最新更新    | fi            |
| 收   | 隔夜   | ī    | 2(乙   | 加权      |       |        |        | QB   | 10   | 5:25:12 |               |
|     |      |      |       |         |       |        |        |      |      |         |               |
|     |      |      |       |         |       |        |        |      |      |         |               |

(4) 指定条件报价提醒:点击线上资金页面的【提醒设置】,在弹出的框内设置 提醒的条件(可以勾选"仅当天有效",也可选择提醒方式,"QM 提醒" or "弹窗 提醒"),点击【保存】后,系统就会在有报价匹配时自动弹出提醒框,匹配合适 的报价

| 管理我的报价 同业存单                                                                                                    |
|----------------------------------------------------------------------------------------------------|
| 北京广东 😳 提醒设置                                                                                                    |
| Q 备注、报价方、机构、群                                                                                                    |
| ↓ 最后更新 □ 匹配                                                                                                    |
| 16:25:30                                                                                                    |
| 16-25-10                                                                                                    |
| 森浦提醒助手                                                                                                    |
| 债券 国质期货 线上资金 IRS QM                                                                                                    |
| 提醒条件:指定条件下的资产出现报价时提醒                                                                                                    |
| 提醒设定                                                                                                    |
| <ul> <li>方向: 全部 出 收</li> <li>期限: 全部 隔夜 2-7D 8-14D 15-21D 22D-1M 1-2M 2-3M 3-6M &gt;6M</li> <li>数量: 全部 &lt;3000万 3000-5000万 5000万-1亿 ≥1C</li> <li>机构: 全部 大行 股份 城商 农信 基金 券商 其他</li> <li>标签: 全部 质师 拆借 买断 押利率 押信用 可碱点 可加点 限银行 大量 押中债 限直连 押上清 可早回款 钱在账上 押AAA 限农信 押AA+ 押AA 押AA- 押存单 預約明天</li> </ul> |
| 已保存提醒                                                                                                    |
| 条件 有效时间 删除                                                                                                    |
| 出/隔夜/<3000万/大行/质押                                                                                                    |
| 提醒方式: 🔽 QM提醒 📝 弹窗提醒                                                                                                    |

弹出的提醒框如下所示:

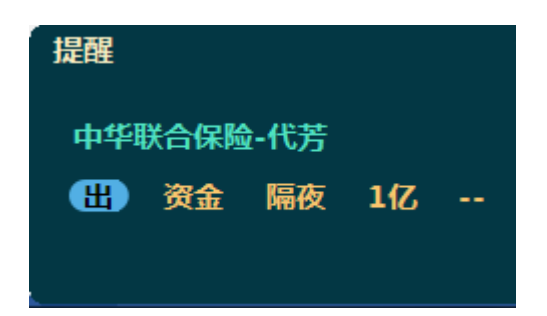

# 四. 新闻资讯-重点日报(线上资金相关)

在"新闻资讯"页面右上角"重点日报"一栏,可以查看一些日报分享,如隔夜 趋势、七天趋势等

| 热 | 们相关   |      |      |
|---|-------|------|------|
|   | 重点日报  |      |      |
|   | 光大警示  | 国君警示 | 发行到期 |
|   | 利率发行  | 隔夜趋势 | 七天趋势 |
|   | 吸存价格  | 同业理财 | 活跃成交 |
|   | NCD发行 |      |      |